YOWPay

# **Welcome Guide**

Welcome to YowPay.

In this quick guide you will be guided in the different steps to use YowPay

- 1) Verify your email
- 2) Verify your mobile
- 3) Activate 2FA (mandatory)
- 4) Register your first web site
- 5) Fill out the payment account opening xls file and send it by email to

#### <u>contact@yowpay.com</u>

You will then be contacted to provide your company documents and will receive personal verification links for directors and shareholders.

Once your payment account application is approved by our account provider, you can integrate Yowpay and accept SEPA payments on your website.

## 6) Setup web site to accept YowPay payments (in case of web site)

Click on the concerned web site

There are 3 possible integrations

1) Using a static link, for example for defined list of product and services

On the main menu click on "Payment requests"

Then

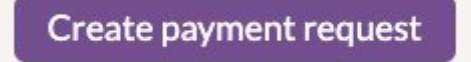

| Amount (€)           |  |
|----------------------|--|
| Reference (optional) |  |
|                      |  |

"Payment request" will generate 1 transaction

Generate payment link will generate link to put on the web site for a defined product or service

The link generated has the following format :

https://secure.yowpay.com/transaction/create?amount=100&currency=EUR&orderId=&langua ge=en&token=XXXX&timestamp=1675451135&hash=YYY

Each time a client is clicking it is generating a new transaction with a different reference.

2) Using an E-Commerce module provided by YowPay or a 3rd party

Follow the instructions of the module, it is needed to insert in the module configuration the credential generated in section « Businesses », choose your business, »... » edit details.

## Credentials

App Token vF8nNFmSb97beFdY2H0pV App Secret Key XUF5GxsBe32TGdJZpel

Generate new Secret Key

 $\ref{eq:constraint}$  Generating new Secret Key will requires to import them again in the E-Commerce module  $\ref{eq:constraint}$ 

## 3) Custom Integration

Follow the instructions of the Hosted Page Manual, it is needed to use the credential generated also.

## 6) Your commerce will be manually reviewed

Prior to create any transactions Yowpay Compliance will review your commerce and my request information about your business. For any question please contact support@yowpay.com